# Arduino 實驗課程

### 開放式硬體 × 程式設計 × 運算思維

| 我是硬體工程師:   |  |
|------------|--|
| 我可以學到…     |  |
| □電子電路基本特性  |  |
| □物理學科知識    |  |
| □實驗探索      |  |
| □分解問題及解決問題 |  |
| □基礎程式設計    |  |
| □模擬真實事     |  |
| □團隊合作及觀察學習 |  |
| □其他:       |  |

## Arduino

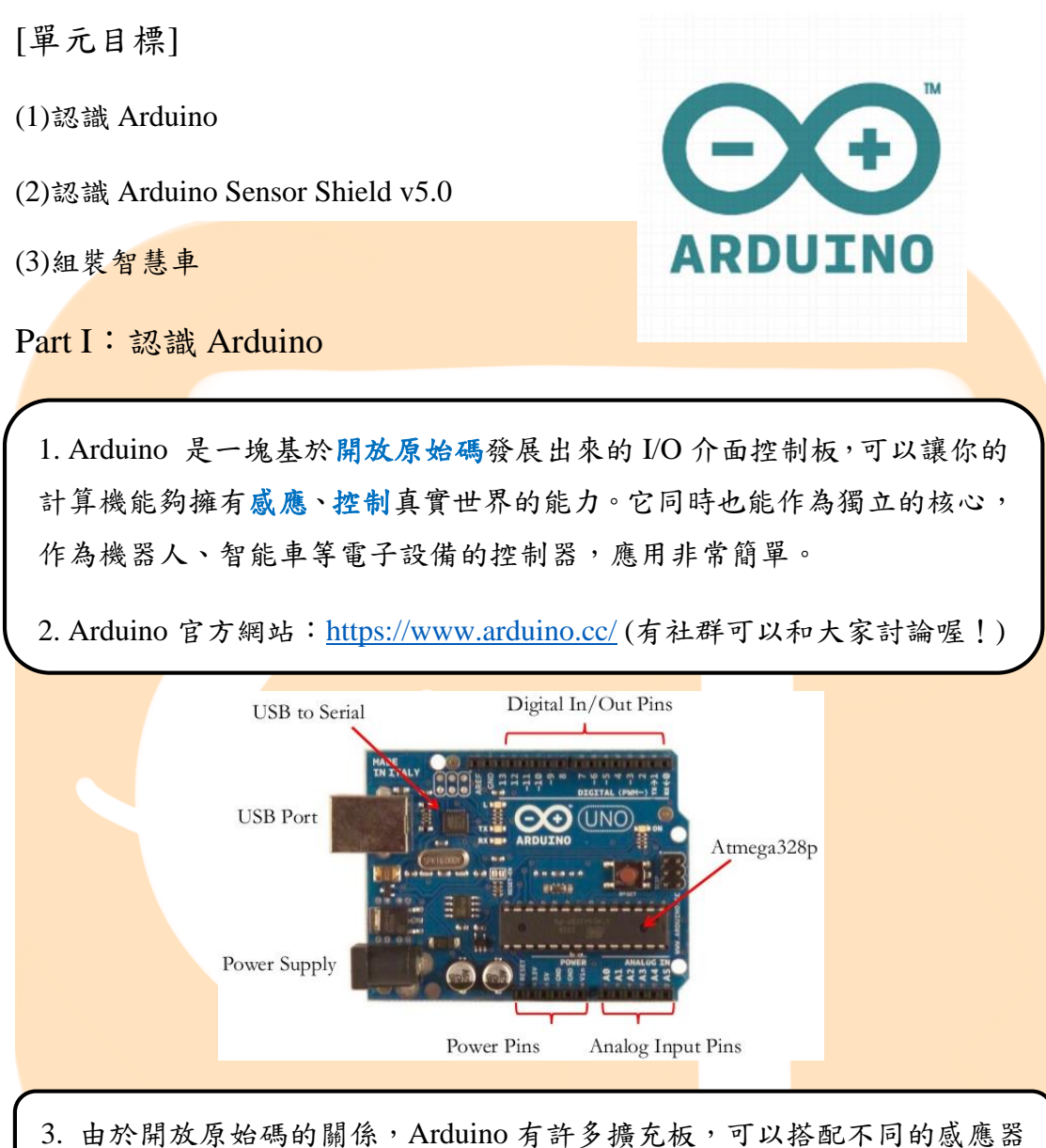

3. 由於開放原始碼的關係, Arduno 有許多擴充板,可以搭配不同的感應 (Sensor)及馬達等電子零件,創作出許多有趣的互動裝置。

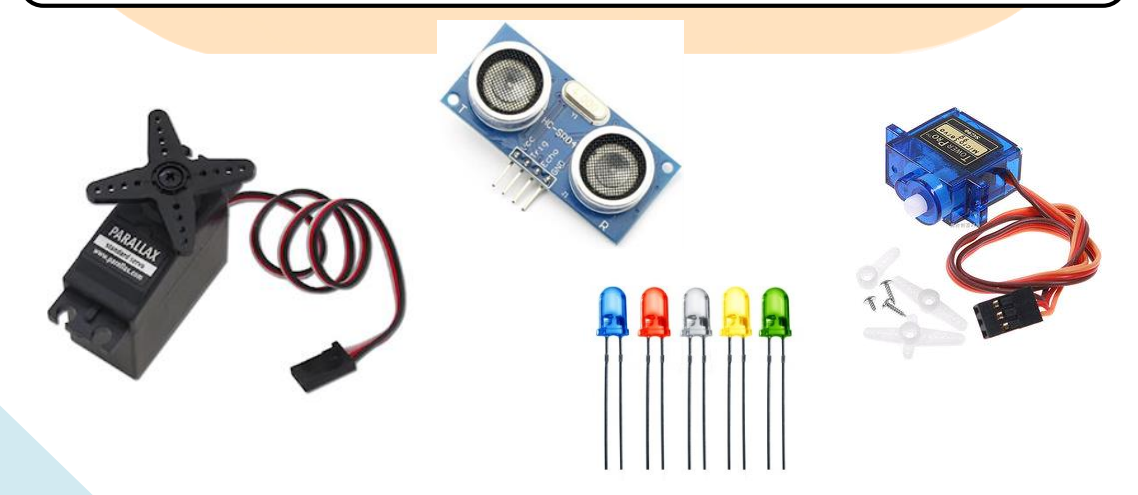

#### Part II: 認識 Arduino Sensor Shield v5.0

Arduino Sensor Shield v5.0(擴充板):提供了 IIC 腳位、馬達控制器腳位、 藍牙模組通訊腳位、SD 卡模組通訊腳位、APC220 無線射頻模組通訊腳位、 超聲波感測器腳位,使我們更加易用方便。

※若會用到 Digital IO ports 與電腦等傳輸,建議別使用 Pin 0,1。

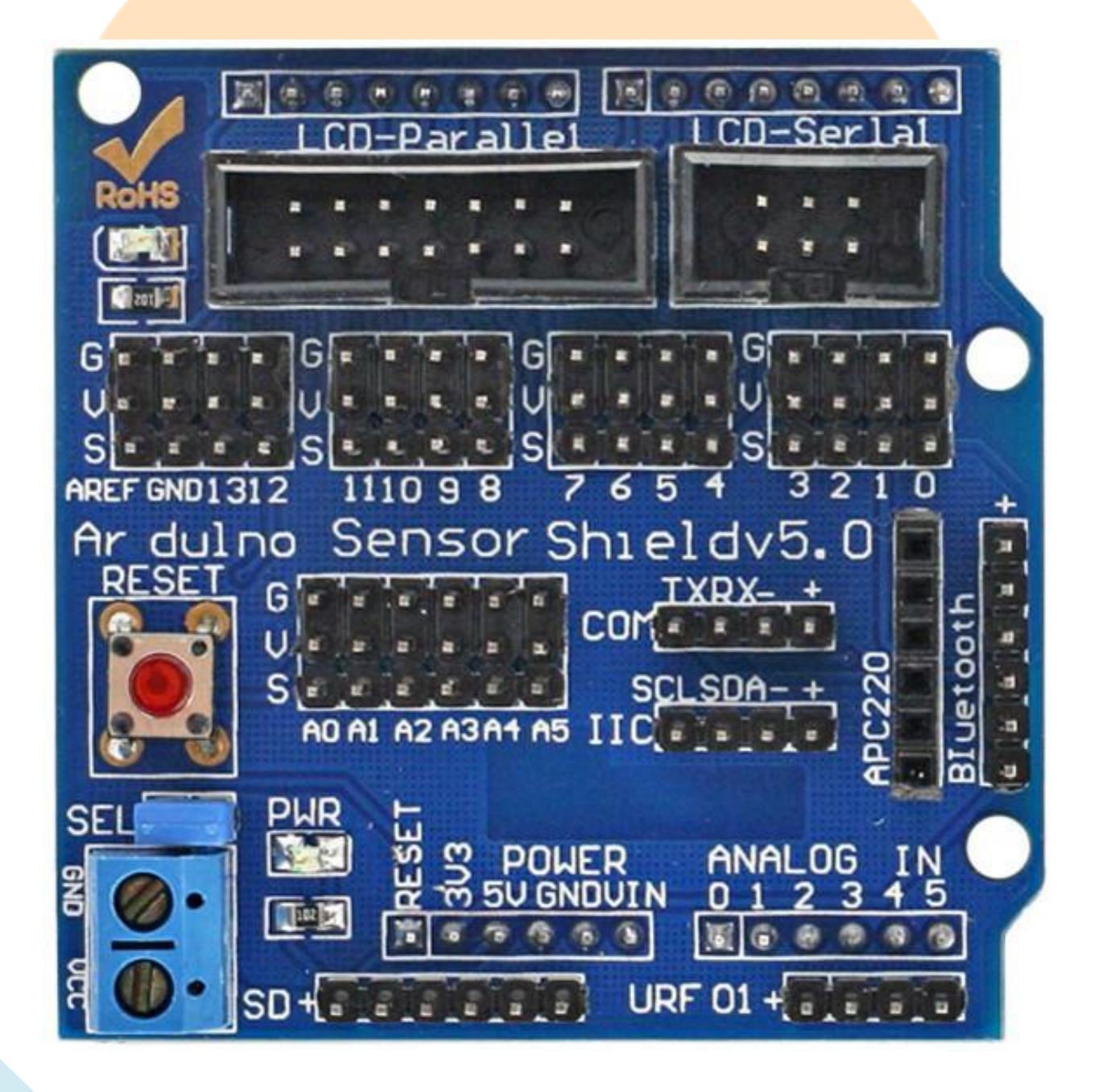

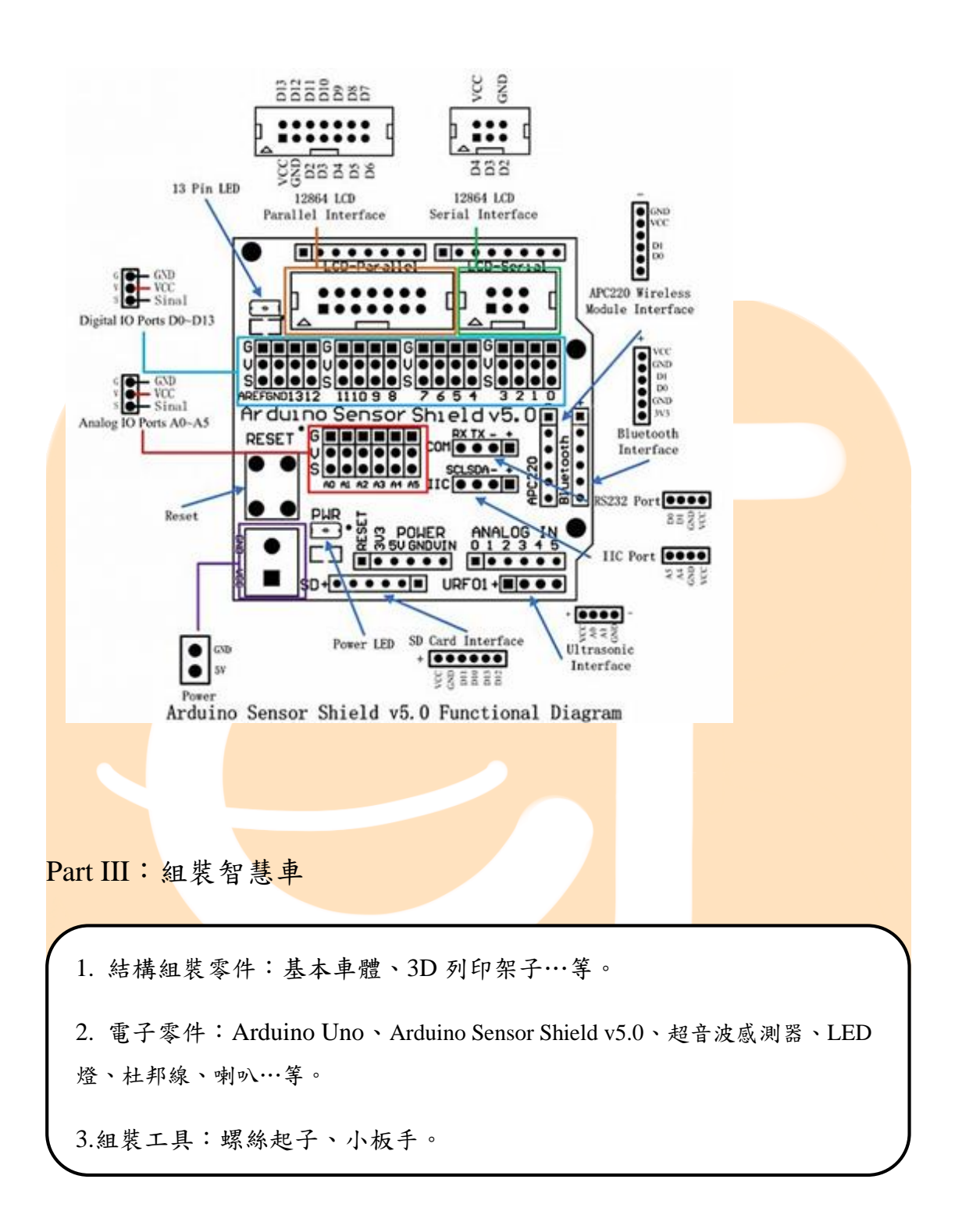

4

#### 恭喜你,完成車子的基本組裝囉!

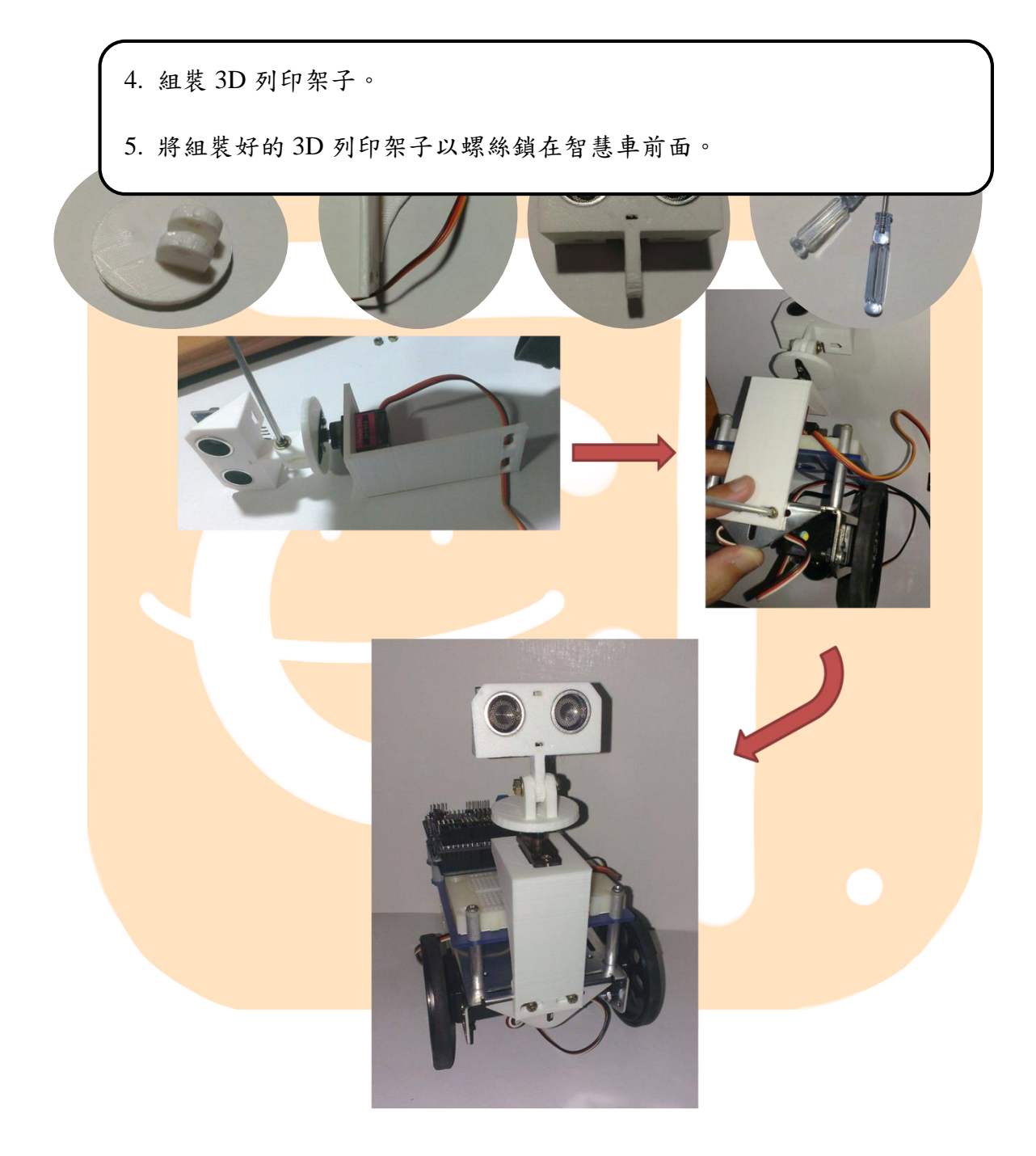

### 智慧車唱歌

[單元目標]

(1)接麵包板及 LED 燈

(2)接喇叭

Part I: 接麵包板及 LED 燈

 將5個紅色LED燈及電阻依序接在刻
分別使用5條杜邦線,一頭接到麵包 「7』、『8』、『9』、『10』、『11』 LED燈電源。

3. 使用一條杜邦線,一頭接到麵包板上 Ports『7~11』的其中一個『G』腳位。

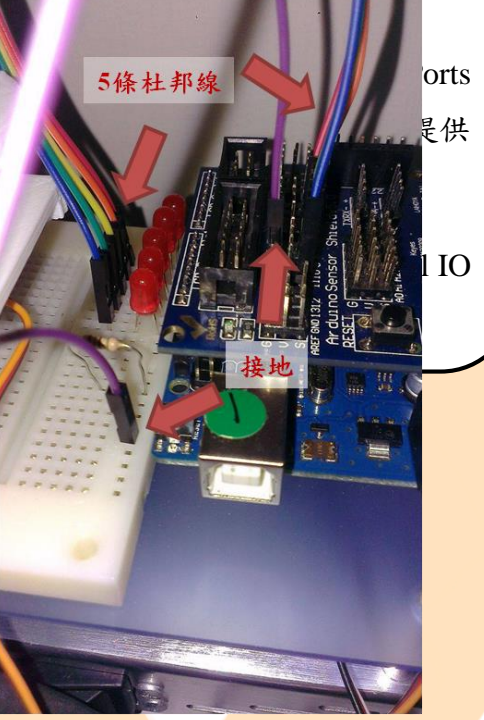

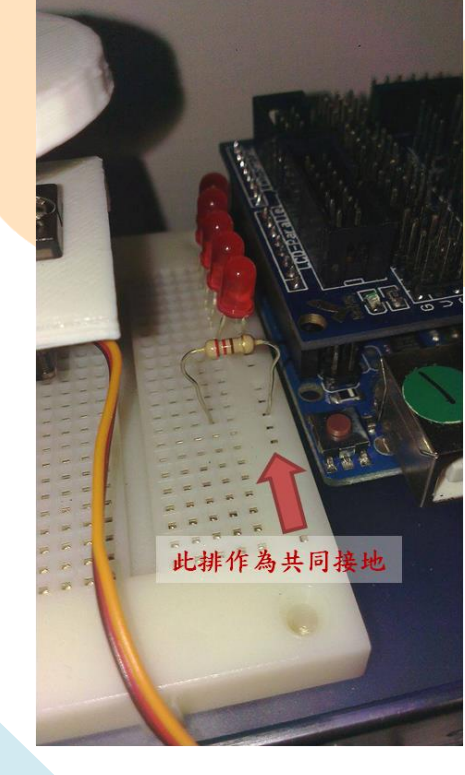

S:代表訊號,可提供電源及控制電壓。

V:代表電源,僅可提供電源。

G:代表接地,它的意思應該是「基準」,電路中有個共同的電位基準時, 當我指電路中某點為 5V,就是指相對於共同的電位基準,也就是相對於 GND 的點是 5V。

Part II:接喇叭

1. 將喇叭接在麵包板上。

 分別使用 2 條杜邦線,連接紅色的 接到 Digital IO Ports『13』的『S』腳 位,另一條連接黑色的接到 Digital IO Ports『13』的『G』腳位。

※習慣上以深色線作為接地線喔!

將 USB 線一端接在電腦主機,另一端接在 Arduino 板上,以上傳程式及供應電源。

4. 確認是否可以與 mBlock 連線,並
點擊『更新韌體』。

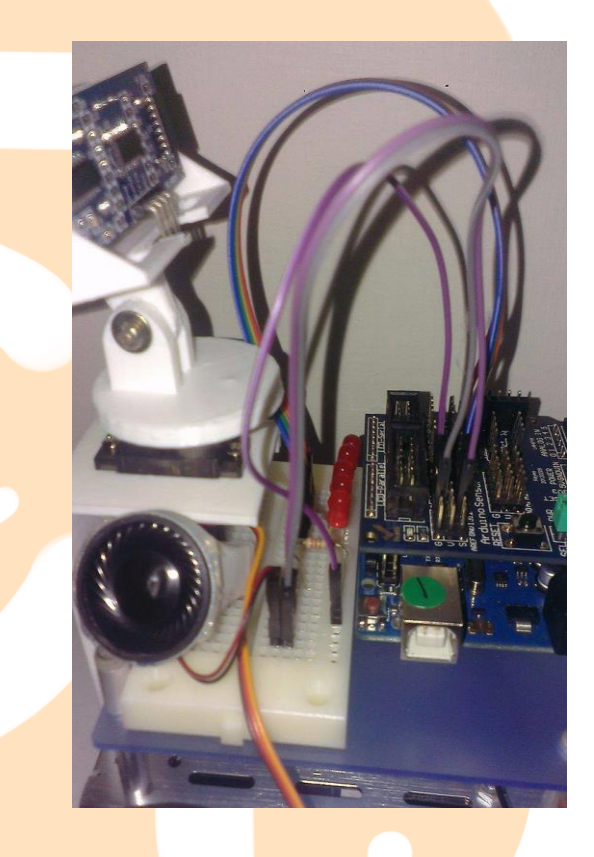

勃體(Firmware)可視為「硬體+軟體」的一種組合,如果把硬體比喻成一 個人的肉身,那麼韌體就是一個人的靈魂,靈魂直接作用於肉身。韌體幫助 我們使用簡單的程式指令,就能夠直接控制馬達、感應器、電路等硬體裝置。

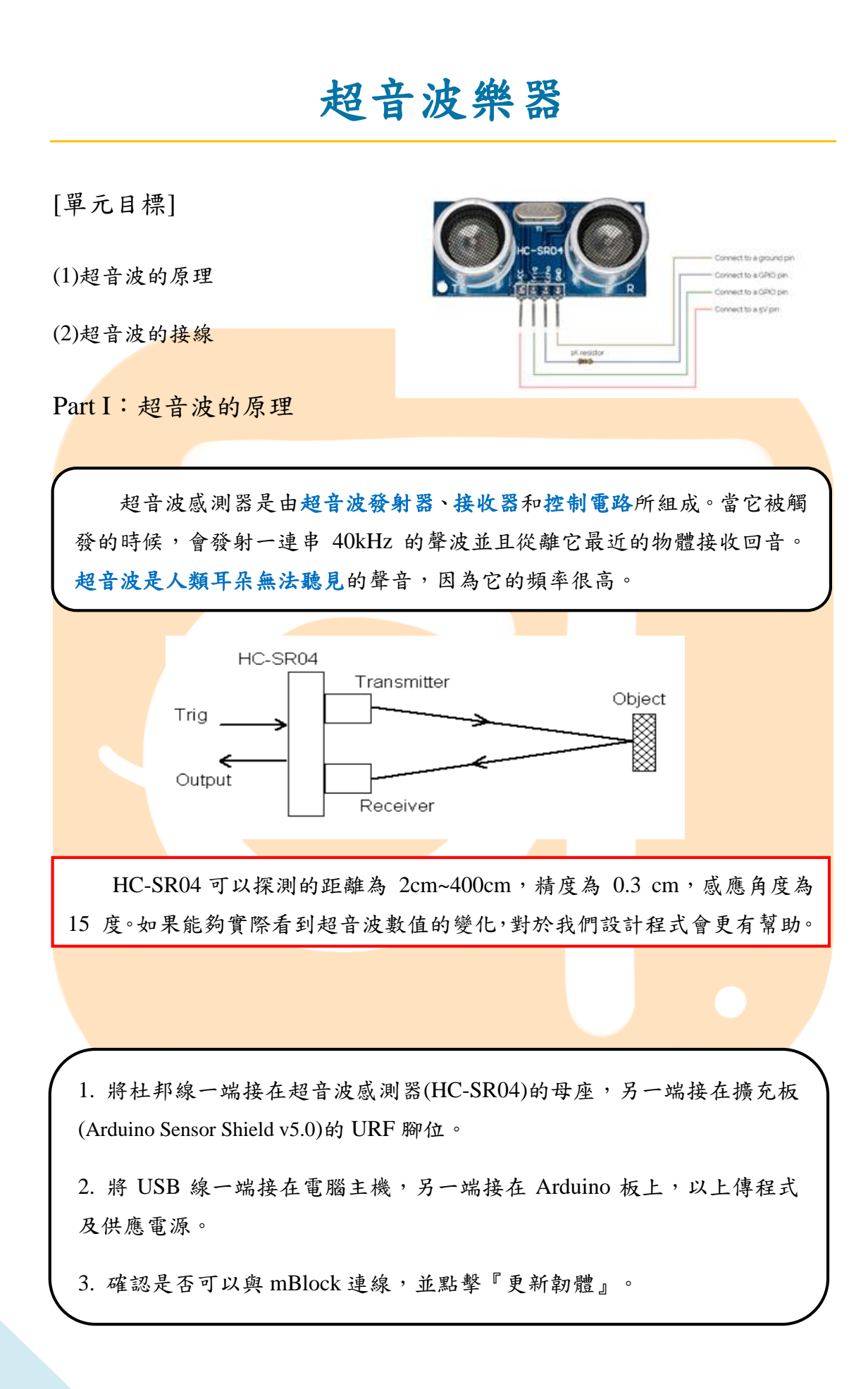

#### Part II:超音波的接線

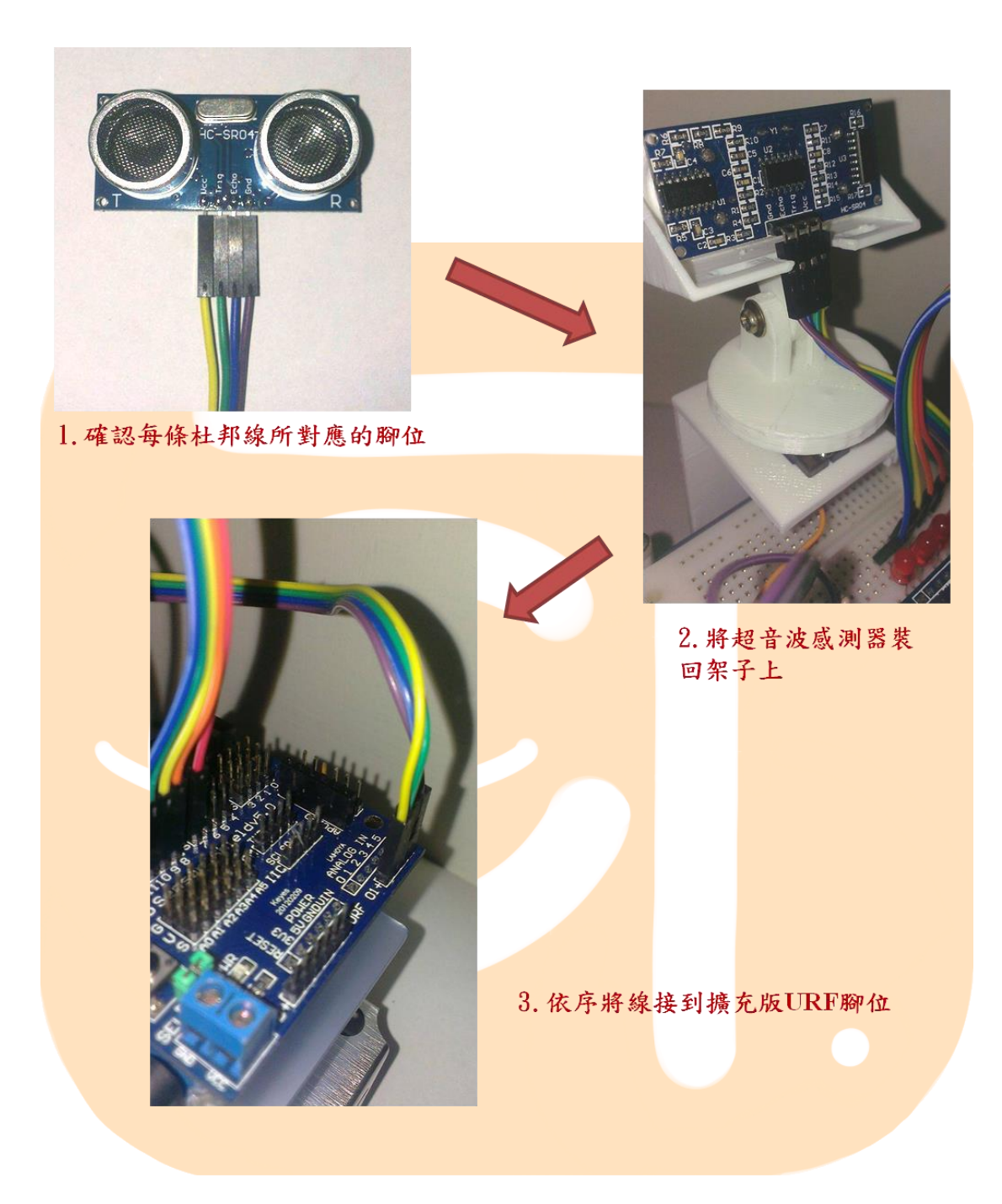

### 智慧車走迷宫

[單元目標]

1.組裝智慧車(w1 講義有寫)

2.超音波的接線(w1 講義有寫)

3.連接馬達與教正

Part I: 組裝智慧車

1. 結構組裝零件:基本車體、3D 列印架子…等。

電子零件: Arduino Uno、Arduino Sensor Shield v5.0、超音波感測器、LED 燈、杜邦線、喇叭…等。

3.组裝工具:螺絲起子、小板手。

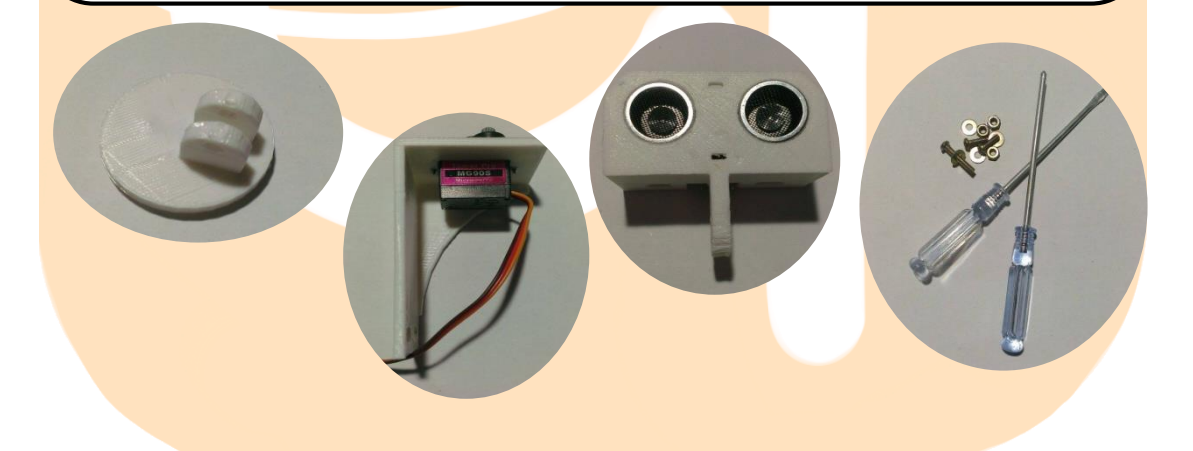

4. 組裝 3D 列印架子。

5. 將組裝好的 3D 列印架子以螺絲鎖在智慧車前面。

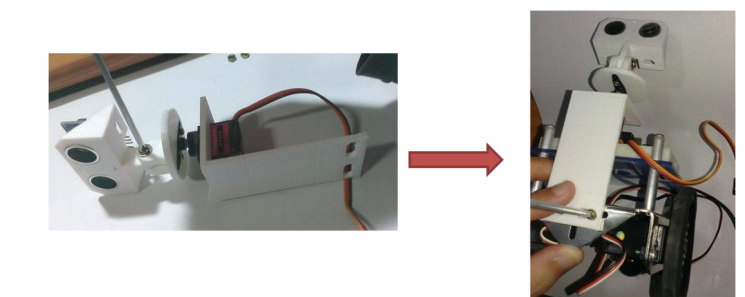

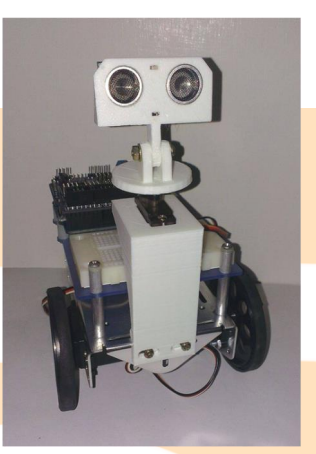

#### 恭喜你,完成車子的基本組裝囉!

Part II:超音波的接線

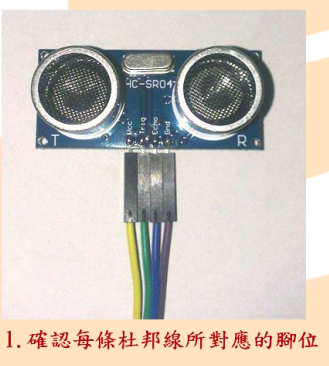

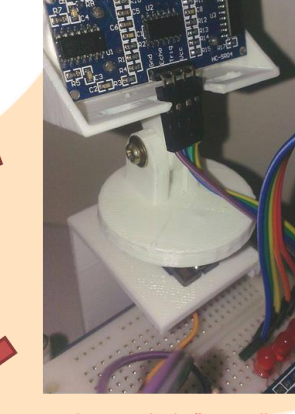

2. 將超音波感測器裝 回架子上

3. 依序將線接到擴充版URF腳位

Part III: 連接馬達與校正

 將兩個馬達分別接到 Digital IO Ports 的腳位上(範例以2及10為例),請 勿接到1或0。

2 當程式碼下達 90 度時,馬達應停止不動,否則,應校正馬達。.

※這個部分軟、硬體要互相配合喔!

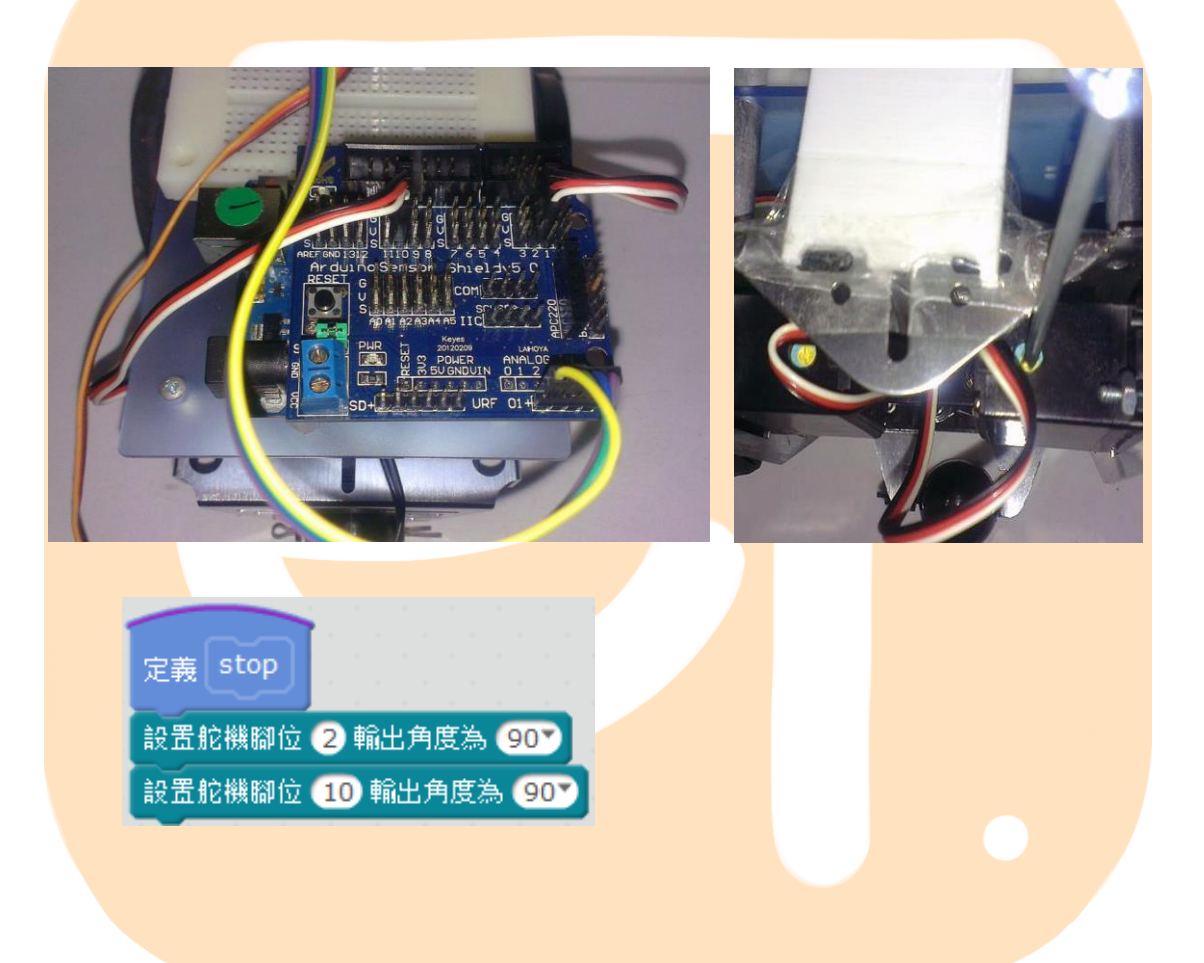